### INSTRUCTIVO

# INSCRIPCIÓN DE ASIGNATURAS PREGRADO

## ¿Qué es el índice de la felicidad?

Es un sistema que asigna los cursos en el orden de prioridades establecidas por cada estudiante, independiente de su año de ingreso, es decir, de manera equitativa y sin ranking. La virtud de este sistema es que busca dejar a los/las estudiantes igualmente "felices".

#### ¿Cómo funciona?

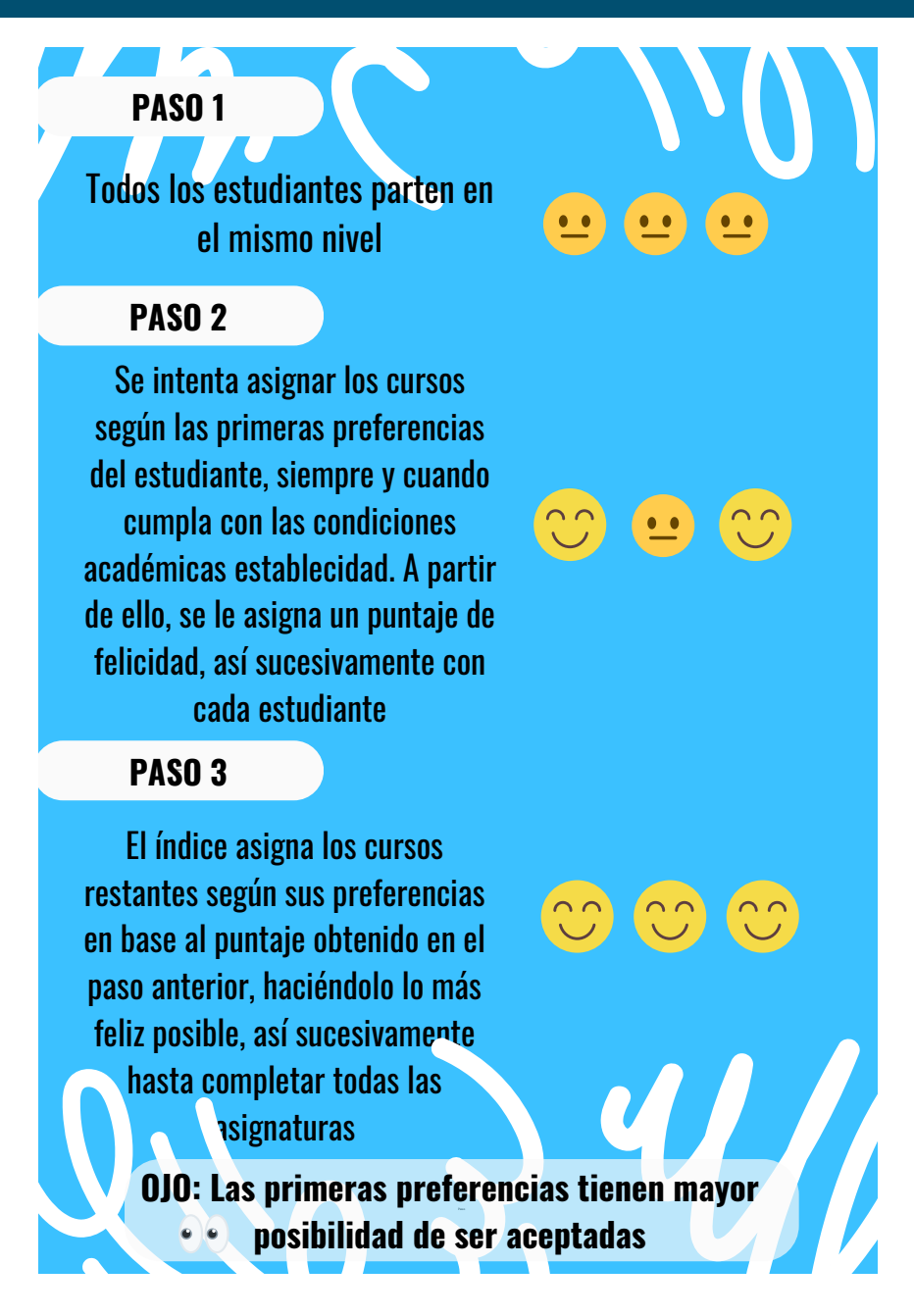

#### ¿CÓMO REALIZO LA INSCRIPCIÓN DE ASIGNATURAS?

Debes tener en cuenta los siguientes criterios:

- 1. Ordenar las solicitudes de asignaturas según preferencias. Por ejemplo, si necesitas de forma prioritaria cursar Inglés o algún curso JGM, es importante que estos sean los primeros cursos en tu solicitud.
- 2. En el caso de cursos con secciones, es importante que selecciones todas las secciones en que tienes disponibilidad. Por ejemplo, si tu prioridad es inglés, debes poner todas las secciones de inglés al inicio de tu solicitud, ordenándolas según tu preferencia. Lo mismo con cursos obligatorios. *En este sistema, no se asignan automáticamente las secciones no solicitadas*. Por ejemplo, si solicitaste solamente la sección 2 de un nivel de inglés y no hay cupo, el sistema no te asignará automáticamente otra sección.
- 3. Dado que el sistema busca satisfacer la mayor cantidad de preferencias de forma equitativa, debes solicitar todos los cursos en que tendrías disponibilidad, ordenados según tu preferencia. Por ejemplo, puedes solicitar todos los cursos CFG o JGM que te interesen ordenados de mayor a menor interés. Por regla, el sistema te asignará solamente uno, aunque solicites todos los cursos disponibles. En el caso de cursos electivos, también puedes solicitar varios cursos ordenados según tu interés y disposición para cursarlos.

| Cursos por Inscribir |                                                          |                                                                             |                                                           |        |  |  |  |  |  |
|----------------------|----------------------------------------------------------|-----------------------------------------------------------------------------|-----------------------------------------------------------|--------|--|--|--|--|--|
|                      | Historia Social de América Latina<br>SOC01007, sección 1 | <ul> <li>Silvania Mejías<br/>G.</li> <li>Vicente<br/>Maltrain S.</li> </ul> | Cátedra: Martes 10:15 - 13:30                             | Quitar |  |  |  |  |  |
| 2 🔺 🔻                | SOC01008, sección 1                                      | <ul> <li>Juan Opazo M.</li> <li>Víctor Veloso<br/>L.</li> </ul>             | Cátedra: Martes 08:30 - 10:00,<br>Miércoles 08:30 - 10:00 | Quitar |  |  |  |  |  |
| <u>3</u> ▲ ▼         | Diseños de Investigación<br>SOC01009, sección 2          | <ul> <li>Pablo Pérez A.</li> <li>Catalina Flores<br/>L.</li> </ul>          | Cátedra: Lunes 08:30 - 11:45                              | Quitar |  |  |  |  |  |
| 4 ▲ ▼                | Población y sociedad<br>SOC01010, sección 2              | Marcela Ferrer L.                                                           | Cátedra: Lunes 12:00 - 13:30,<br>Miércoles 12:00 - 13:30  | Quitar |  |  |  |  |  |
| 5 ▲ ▼                | Teoría Sociológica Clásica<br>SOC01006, sección 2        | <ul> <li>Darío Montero<br/>D.</li> </ul>                                    | Cátedra: Viernes 08:30 - 11:45                            | Quitar |  |  |  |  |  |
| <u>6</u> ▲ ▼         | Diseños de Investigación<br>SOC01009, sección 1          | <ul> <li>Marisol Facuse<br/>M.</li> <li>Ivón Figueroa<br/>T.</li> </ul>     | Cátedra: Lunes 14:30 - 17:45                              | Quitar |  |  |  |  |  |
| 7 🔺                  | Población y sociedad<br>SOC01010, sección 1              | <ul> <li>Jorge Dehays<br/>R.</li> </ul>                                     | Cátedra: Jueves 14:30 - 17:45                             | Quitar |  |  |  |  |  |

#### PROCEDIMIENTO TOMA DE ASIGNATURAS

1. Ingresa <u>www.ucampus.uchile.cl</u>, específicamente al módulo inscripción académica y presiona el botón "comenzar"

| campus                                      |                                                                                                    |  |  |  |  |
|---------------------------------------------|----------------------------------------------------------------------------------------------------|--|--|--|--|
| Administración                              | Inscripción Académica FACSO, Processo                                                                                                    |  |  |  |  |
| Favoritos                                   | Procesos Resultados                                                                                                    |  |  |  |  |
| Boletines FACSO<br>Catálogo de Cursos FACSO | Inscripción Académica Sociología                                                                                                    |  |  |  |  |
| Inscripción Académica FACSO                 | Abierto<br>• Período: Segundo Semestre 2020                                                                                                    |  |  |  |  |
| Votaciones FACSO                            | Estudiantes: Alumnos antiguos en la Institución Año de ingreso a la institución menor que el año del semestre seleccionado,     Cursese: Curses ablinatorios a curses alactivida del alac de actudias de actudiante. |  |  |  |  |
| Servicios Generales •                       | Carsos cantos congeneras y carsos electros de par de escadar de carda escadaren     Fecha de Cierre: Próximo Lunes 31 de Agosto a las 10.00 hrs.                                                                     |  |  |  |  |
| FACSO .                                     | Comenzar                                                                                                    |  |  |  |  |
| Boletines                                   |                                                                                                    |  |  |  |  |
| Catálogo de Cursos                          |                                                                                                    |  |  |  |  |
| Certificados                                |                                                                                                    |  |  |  |  |
| Inscripción Académica                       |                                                                                                    |  |  |  |  |
| Memorias y Tesis                            |                                                                                                    |  |  |  |  |

2.Del Catálogo de asignaturas, selecciona las que inscribirás, haciendo clic en la casilla de verificación ubicada al costado izquierdo del nombre de asignatura.

| Curso                                                               | Créditos | Profesor                                | Horario                                                                  | Ocupados | Demanda | Requisitos |  |
|---------------------------------------------------------------------|----------|-----------------------------------------|--------------------------------------------------------------------------|----------|---------|------------|--|
| Teorías<br>Sociológicas<br>Contemporáneas<br>SOC01016, sección<br>1 | 6        | Omar Aguilar N.                         | Cátedra:<br>Miércoles<br>08:30 -<br>10:00,<br>Jueves<br>08:30 -<br>10:00 | 0 de 42  | 1       | SOC01006   |  |
| Teorías<br>Sociológicas<br>Contemporáneas<br>SOC01016, sección<br>2 | 6        | <ul> <li>Nicolás Angelcos G.</li> </ul> | Cátedra:<br>Miércoles<br>08:30 -<br>10:00,<br>Jueves<br>08:30 -<br>10:00 | 0 de 42  | 0       | SOC01006   |  |
| Sociología<br>Política<br>SOC01017, sección                         | 4        | Rodrigo Bano A.                         | Cátedra:<br>Lunes<br>08:30 -                                             | 0 de 43  | 0       |            |  |

3.A continuación, ordena las asignaturas seleccionadas que aparecen en el área destacada con rojo en la imagen, dejando en la primera posición, aquella que tenga mayor prioridad para ti. Luego presiona el botón "SIGUIENTE"

#### Inscripción Académica FACSO, manyole Acatinga Seconda

Paso 1 de 2: Construir el horario 444

| Horas.          | Luters                                                                                                    | Martes                             | Mérceles            | Junves                                  | Vertex                                       | Sábado                          |        |
|-----------------|----------------------------------------------------------------------------------------------------|------------------------------------|---------------------|-----------------------------------------|----------------------------------------------|---------------------------------|--------|
| 06.00           | 80C0007.3                                                                                                    |                                    | \$00 BADE A         | ADV PARTY A                             |                                              |                                 |        |
| 09.00           | 00.30-10.00 Caleera                                                                                                    |                                    | 08.30-10.00 Cale/Pa | 08.30-10.00 Calmina                     |                                              |                                 |        |
| 10:00           | BOCHIEF2                                                                                                    | SOCREMENT                          |                     |                                         |                                              |                                 |        |
| 11.00           | 10.15-11.45 Calminu                                                                                                    | 10.15-11.45 Caleera                |                     |                                         |                                              |                                 |        |
| 12.00           | BOCEMINE 2                                                                                                    |                                    |                     | \$0CH4452                               |                                              |                                 |        |
| 13:00           | 12:00-13:30 Caledra                                                                                                    |                                    |                     | 12:00-13:30 Cale#a                      |                                              |                                 |        |
| 14:00           |                                                                                                    |                                    |                     |                                         |                                              |                                 |        |
| 15.00           |                                                                                                    | 50C01026-1<br>14 30-16 00-C (India |                     |                                         |                                              |                                 |        |
| 16.00           |                                                                                                    | and some a                         |                     |                                         |                                              |                                 |        |
| 17.00           |                                                                                                    | 16.15-17.45 Calerba                |                     |                                         |                                              |                                 |        |
| 18.00           |                                                                                                    |                                    | -                   |                                         |                                              | Burra de Columna 20 Número de V | how it |
|                 |                                                                                                    |                                    |                     |                                         |                                              |                                 |        |
| Prioridad       | Carleo                                                                                                    |                                    |                     | Profesor                                | Norario                                      | Ope                             | ciones |
| Cursos por Insi | pilar                                                                                                    |                                    |                     |                                         |                                              |                                 |        |
| 1.1.1           | <ul> <li>Seclar Socializione Contemporanee<br/>socializza e e e e e e e e e e e e e e e e e e</li></ul>                                                                        |                                    |                     | <ul> <li>Omar Aguilar N.</li> </ul>     | Calledra: Milércoles 08.30 - 10.00. Jueves 0 | 6.30 - 10.90 Gui                | far .  |
| 2.4.7           | Stocking Politica<br>Soccardity anothe 2                                                                                                    |                                    |                     | <ul> <li>Octavie Avendañe P.</li> </ul> | Calledra: Lunes 06:30 - 11.45                | 04                              | far .  |
| 3.4.9           | Estategies de Investigación Cuantitativa<br>pocontobe exosten 1                                                                                                    |                                    |                     | <ul> <li>Alejandra Corda M.</li> </ul>  | Caledra: Wartes 14:30-17.45                  | 04                              | far .  |
| 1.4.4.7         | Enterfution Commiscional<br>DOCUMENTE, Messade 7                                                                                                    |                                    |                     | <ul> <li>Kama Rodriguez N.</li> </ul>   | Calledra: Curren 12:00 - 13:30; Jueven 12:00 | 0+1330 Gui                      | far .  |
| 5.4             | 5 A Calebra de Profundicación Metodológica - Métodos y Estrategias de Conscionante Científico - Karina Radríguez N. Calebra Martes 10.15 - 11.45 Cultur<br>Doctimies associa 1 |                                    |                     |                                         |                                              |                                 | far .  |
| Spans           |                                                                                                    |                                    |                     |                                         |                                              |                                 |        |

4. Finalmente, se desplegará un resumen de la solicitud realizada, la que debe ser confirmada en el botón respectivo.

| In   | sci                                          | ripción Aco                                                                                                    | adémica FA                         | CSO. conternar      |                      |         |                     |                                     |         |                               |
|------|----------------------------------------------|----------------------------------------------------------------------------------------------------|------------------------------------|---------------------|----------------------|---------|---------------------|-------------------------------------|---------|-------------------------------|
|      | Por favor, confirma el envio de la solicitud |                                                                                                    |                                    |                     |                      |         |                     |                                     |         |                               |
| Po   | iso á                                        | 2 de 2: Resume                                                                                                    | n y confirmación                   | de envio            |                      |         |                     |                                     |         |                               |
| Prix | ridad                                        | Curso                                                                                                    |                                    |                     |                      | Sección | Créditos            | Profesor                            |         | Horario                       |
| Cur  | ses per                                      | Insolbir                                                                                                    |                                    |                     |                      |         |                     |                                     |         |                               |
| 1    | 1                                            | Teorias Societópicas Contem<br>SOCIETEIS                                                                                             | poráneas                           |                     |                      | 1       | 6                   | Omar Agular N.                      |         | Cátedra: Mércoles 08:30 - 10  |
|      | 2                                            | Sociología Política<br>Societot?                                                                                                    |                                    |                     |                      | 2       | 4                   | Octavio Avendal                     | lo P.   | Cáledra: Lunes 08:30 - 11.45  |
|      | 3                                            | Estrategias de Investigación<br>SOCE1920                                                                                             | Cuantitativa                       |                     |                      | 1       | 6                   | <ul> <li>Alejandra Ojeda</li> </ul> | M.      | Cátedra: Martes 14:30 - 17.4  |
|      | 4                                            | Estadistica Correlacional<br>SOCE1019                                                                                                |                                    |                     |                      |         |                     | <ul> <li>Karina Rodrígue</li> </ul> | 2 N.    | Catedra: Lunes 12:00 - 13:30  |
|      | 5                                            | 5 Electivo de Profundización Metodológica - Métodos y Estrategias de Comunicación Académica del Conocimiento Científico<br>socialito |                                    |                     |                      |         |                     | <ul> <li>Karina Rodrígue</li> </ul> | a N.    | Cáledra: Marteo 10:15 - 11:40 |
| Ho   | narii                                        | o Tentativo                                                                                                    | Lunes                              | Martes              | Minosles             | Junves  |                     | ,                                   | Viernes |                               |
| 08   | 90                                           |                                                                                                    | Enclaser a                         |                     | 1000000000           | -       |                     |                                     |         |                               |
| 09   | 90                                           |                                                                                                    | 08.30-10.00 Cátedra                |                     | 00.30-10.00 Calledra | 00.30-1 | 100 Cáledra         |                                     |         |                               |
| 10   | 90                                           |                                                                                                    | \$0C81817.2                        | \$0C01102-1         |                      |         |                     |                                     |         |                               |
|      | 00                                           |                                                                                                    | 10 15-11 45 Caledia                | 10.15-11.45 Caledra |                      |         |                     |                                     |         |                               |
| 13   | 00                                           |                                                                                                    | 50C01019-2<br>12:00-13:30 Calledra |                     |                      | 12:00-5 | 19-2<br>130 Cáledra |                                     |         |                               |
| 14   | 00                                           |                                                                                                    |                                    |                     |                      |         |                     |                                     |         |                               |
| 15   | 90                                           |                                                                                                    |                                    | \$0C01020.1         |                      |         |                     |                                     |         |                               |
| 16   | 90                                           |                                                                                                    |                                    | 80009838.8          |                      |         |                     |                                     |         |                               |
| 12   | 00                                           |                                                                                                    |                                    | 18.15-17.45 Cátedra |                      |         |                     |                                     |         |                               |
| 18   | 90                                           |                                                                                                    |                                    |                     |                      |         |                     |                                     |         |                               |
| Sec. | de Criste                                    | Plane 11                                                                                                    |                                    |                     |                      |         |                     |                                     |         |                               |

5.Una vez confirmado lo anterior, aparecerá un mensaje: **"Solicitud enviada con éxito. Puedes** *revisar tu envío en la pestaña de resultados".* Aparecerá también la fecha del *"último envío"*.

#### •• RECUERDA QUE PUEDES HACER CUANTOS ENVÍOS DESEES, DENTRO DEL PLAZO. SIEMPRE QUEDARÁ REGISTRADA SÓLO LA ÚLTIMA SOLICITUD